**③** 仮予約を行いましたら、利用日の一週間前、または前日までに、申請情報を確認してください。

## 工程①の画面

|   | 施設予約システム > 申請- | -<br>覧      |           |            |      |       |             |
|---|----------------|-------------|-----------|------------|------|-------|-------------|
|   | 過去分を含めない       | 取消分を        | 含めない      |            |      |       |             |
| * |                |             |           |            |      | 検索    | ۹ -         |
|   | 使用日            | 使用時間        | 使用施設      | 申請番号       | 使用目的 | 状態    | 設備          |
| - | 2023/01/26(木)  | 16:00~17:00 | アオウゼ 和室 2 | 95-7687-01 | 健康体操 | 新規    | 有           |
|   |                |             |           |            | 履歴   | 照会 変更 | WEB決済<br>取消 |
|   |                |             |           |            |      |       |             |
|   |                |             |           |            |      |       | 施設予約システム    |

情報を見たい申請をクリックすると、青く染まります。

この段階で「WEB決済」が選択できるようであれば、支払いができる状態です。

支払う前に、一度「照会」を押して、申請内容を確認することをお勧めします。

照会をクリックすると、下記の画面が出てきます。

|   | 施設予約シス                                       | テム > 申請一覧 > 明細一 | 覧(照会)       |           |      |   |      |            |    |          |
|---|----------------------------------------------|-----------------|-------------|-----------|------|---|------|------------|----|----------|
|   | 申請情報                                         |                 |             |           |      |   |      |            |    |          |
| ≁ |                                              |                 |             |           |      |   |      | 検索         |    | Q -      |
|   | 申請種類                                         | 使用日             | 使用時間        | 使用施設      | 使用目的 |   | 使用人数 | 設備         | 詳細 | 明細状態     |
| 묘 | 本予約                                          | 2023/01/26(木)   | 16:00~17:00 | アオウゼ 和室 2 | 健康体操 | ~ | 1    | <b>Q</b> 2 |    | 新規       |
|   | 仮予約から本予約に変わっています。<br>アオウゼ職員が内容を確認し、本予約にしました。 |                 |             |           |      |   |      |            |    |          |
|   |                                              |                 |             |           |      |   |      |            |    | 施設予約システム |

## 左下の「戻る」をクリックして、工程4の画面に戻ります。

|   | 施設予約システム > 申請- | -覧          |           |            |        |       |                  |
|---|----------------|-------------|-----------|------------|--------|-------|------------------|
|   | 過去分を含めない       | 取消分を        | 含めない      |            |        |       |                  |
| * |                |             |           |            |        | 10.75 |                  |
| E |                |             |           |            |        | 使采    | Q +              |
| _ | 使用日            | 使用時間        | 使用施設      | 申請番号       | 使用目的   | 状態    | 設備               |
| 브 | 2023/01/26(木)  | 16:00~17:00 | アオウゼ 和室 2 | 95-7687-01 | 健康体操   | 新規    | 有                |
|   |                |             |           |            | 四原     | 昭会 亦雨 | WEB <b>決落</b> 取消 |
|   |                |             |           |            | here a |       |                  |
|   |                |             |           |            |        |       |                  |
|   |                |             |           |            |        |       | 施設予約システム         |

④ 支払いたい申請情報を選択し、WEB決済をクリックしてください。次の画面に移動します。

| 6 | 正式な支払い金額を研        | 確認し、右下の 🏾 » 🕻 | WEB決済実行 | をクリック   | してください | `o   |      |          |     |
|---|-------------------|---------------|---------|---------|--------|------|------|----------|-----|
|   | 施設予約システム > 申請一覧 > | WEB決済確認       |         |         |        |      |      |          |     |
|   | 支払い甲請詳細           |               |         |         |        |      |      |          |     |
| ≁ | 使用日               | 使用時間          | 使用施設    | л<br>Эх | 施設料金   |      |      | 設備料金     |     |
| E | 2023/01/26        | 16:00~17:00   | 和室 2    |         |        | 360円 |      | 300F     | 9   |
| ⊒ |                   |               |         |         |        |      |      |          |     |
|   |                   |               |         | 支払い金額   | 頁      |      |      |          |     |
|   |                   |               |         | 施設料     | 料金     | 設備料金 |      | 合計       |     |
|   |                   |               |         |         | 360円   |      | 30)円 | 660円     |     |
|   |                   |               |         |         |        |      |      |          | _   |
|   | 戻る                |               |         |         |        |      |      | ≫ WEB決済ま | 衍   |
|   |                   |               |         |         |        |      |      | 施設予約シ    | ステル |

## ● WEB決裁確認画面が出てきますので、「はい」をクリックしてください。

| ム > 申請一覧 > WEB決済 | WEB決済確認                    |     | ×    |      |
|------------------|----------------------------|-----|------|------|
| <b>訂羊細</b>       | WEB決済用外部ページへ遷移します。よろしいですか? |     |      |      |
| в                |                            |     |      | 設備料金 |
| /01/26           |                            | いいえ | (IC) |      |
|                  |                            |     |      |      |
|                  |                            |     |      |      |

>

>

画面が切り替わります。

下記の画面が出てきましたら、どの支払い方法選んでクリックしてください。
その後は、表示案内に沿って必要な入力をしてください。

福島市公共施設予約オンラインシステム

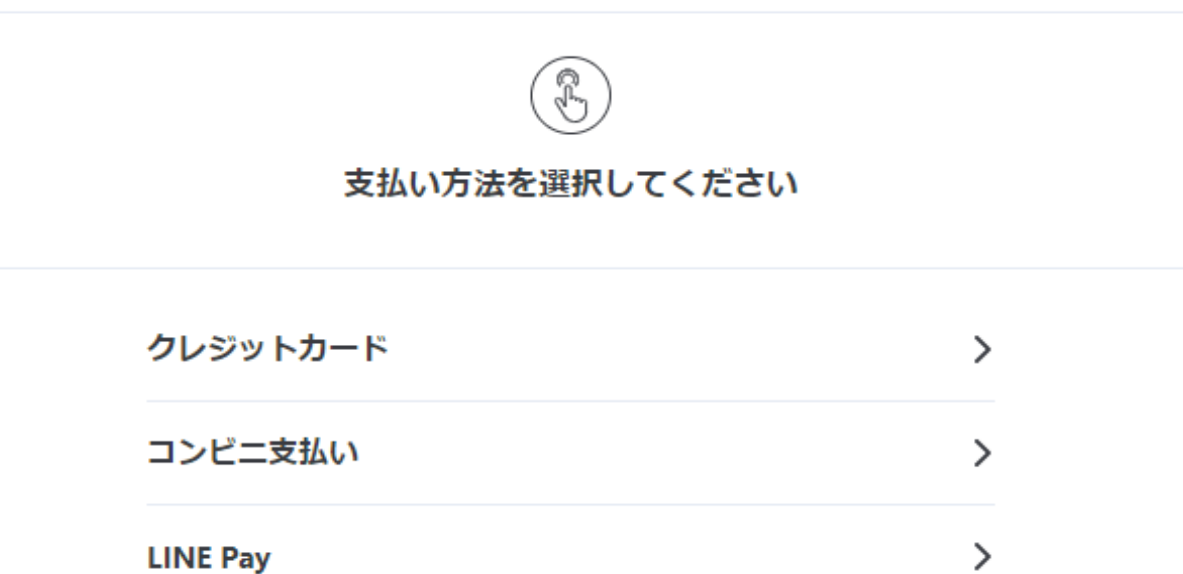

Pay-easy(ペイジー)

PayPay

## ※ 従来通り、窓口にて現金支払いも可能です。

WEB支払いを行い、領収書が必要な際は、アオウゼにお申し出ください。